# Üzenet fogadása a rendszerbe történő belépéskor

# Üzenetünk érkezett!

#### Ezt jelzi a kis piros felhőcske.

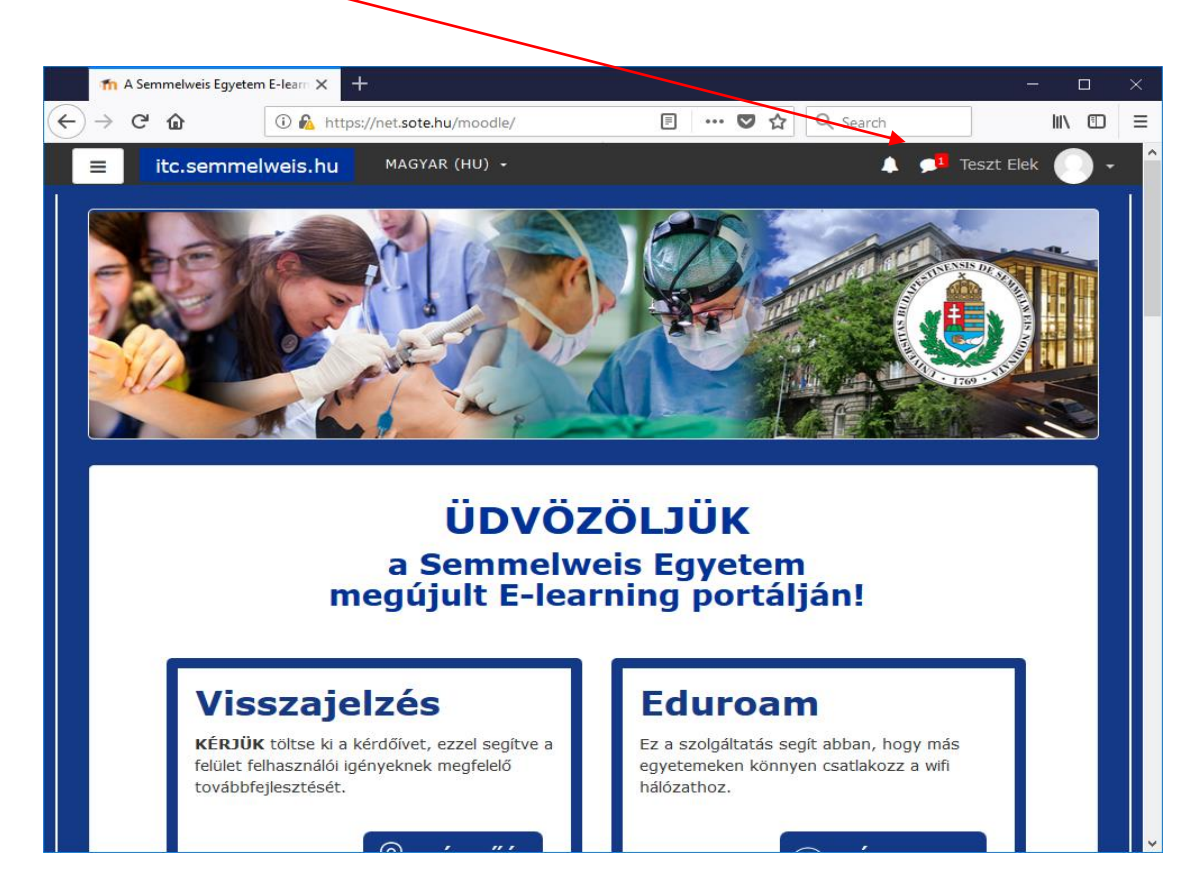

#### Az üzenet fogadása I.

Bal egérgombbal kattintsunk a kis piros ikonra, a megnyitáshoz.

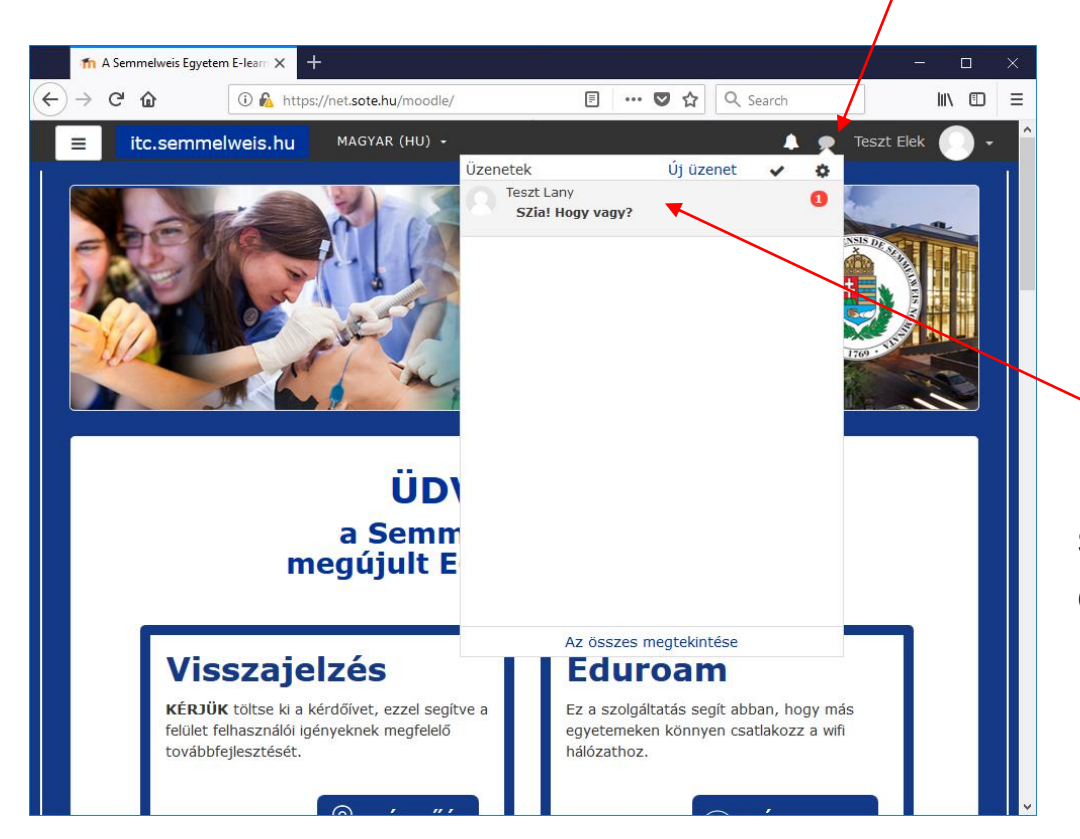

A lenyíló ablakban láthatóvá válik, hogy ki írta az üzenetet.

Kattintson bal egérgombbal a szürke mezőre, az üzenet előhívásához.

Ha nem akar most válaszolni, az ablak mellé kattintva becsukhatja az üzenetet.

#### Az üzenet fogadása II.

A kinyíló ablakban olvashatóvá válik az üzenet

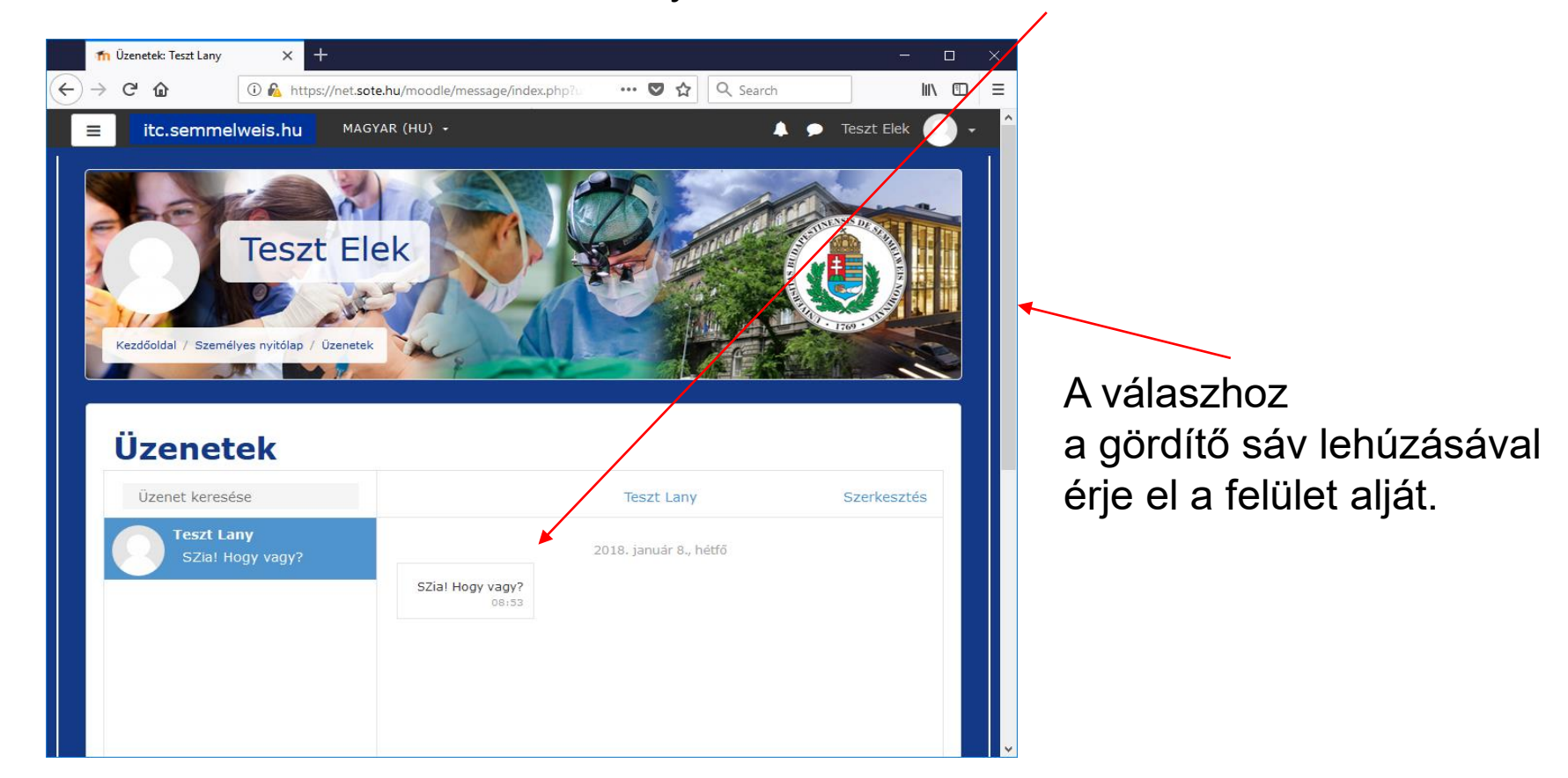

### Válasz az üzenetre I.

A felület alján láthatóvá válik a válaszmező "Üzenet írása".

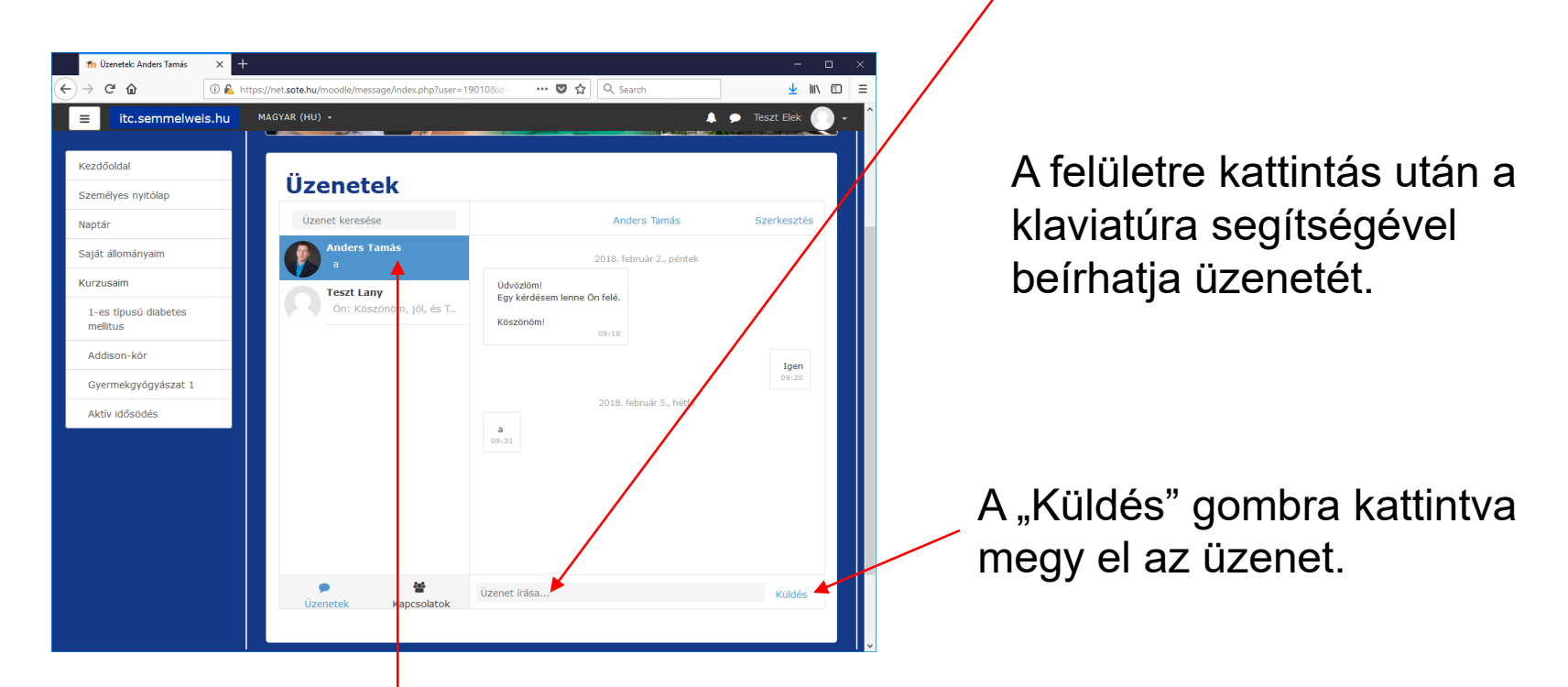

Mindig az az üzenet látszik kék mezőben, melyre éppen a választ írja, illetve amelyik ki van nyitva.

### Megjegyzés

A legutóbbi használat függvényében nyitva lehet az oldalsó menüsor.

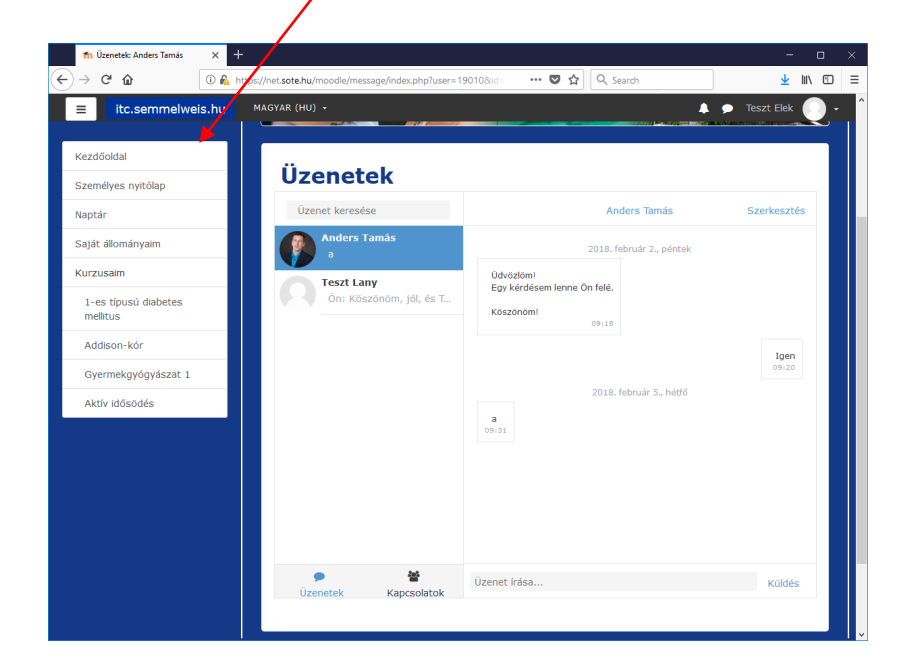

A menüsor bezárható illetve kinyitható, ha a jobb felső sarokban lévő három vízszintes vonalat tartalmazó kis ikonra kattint.

|   | n Üzenetek: Anders Tamás 🛛 🗙 🕂                                                  |                                                                                                    | - 🗆 ×                |
|---|---------------------------------------------------------------------------------|----------------------------------------------------------------------------------------------------|----------------------|
| € | C 🟠 🕺 🕅 🖓 https                                                                 | //net.sote.hu/moodle/message/index.php?user=19010&id =                                                                                                    | ⊻ ₩\ 🖸 ≡             |
|   | Üzenetek                                                                        | AGYAR (HU) -                                                                                                    | ▲ ● Teszt Elek ① ● ^ |
|   | Uzenet keresése                                                                 | Anders Tamás                                                                                                    | Szerkesztés          |
|   | Anders Tamás<br>On: Minden rendben, az<br>Teszt Lany<br>Ón: Köszönöm, jól, és T | 2018. február 2., péntek<br>Udvozlomi<br>Egy kérdésem lenne On felé.<br>Köszönomi<br>09:18<br>2018. február 5., hétő<br>a<br>09:31<br>2018. február 22., csotortok<br>Minden rendben, az | Igen<br>©1:20        |
|   | 9<br>Üzenetek Kapcsolatok                                                       | Uzenet irása                                                                                                    | Kuldés               |

#### Válasz az üzenetre II.

Az elküldést követően láthatóvá válik az üzenet az előzményekkel együtt.

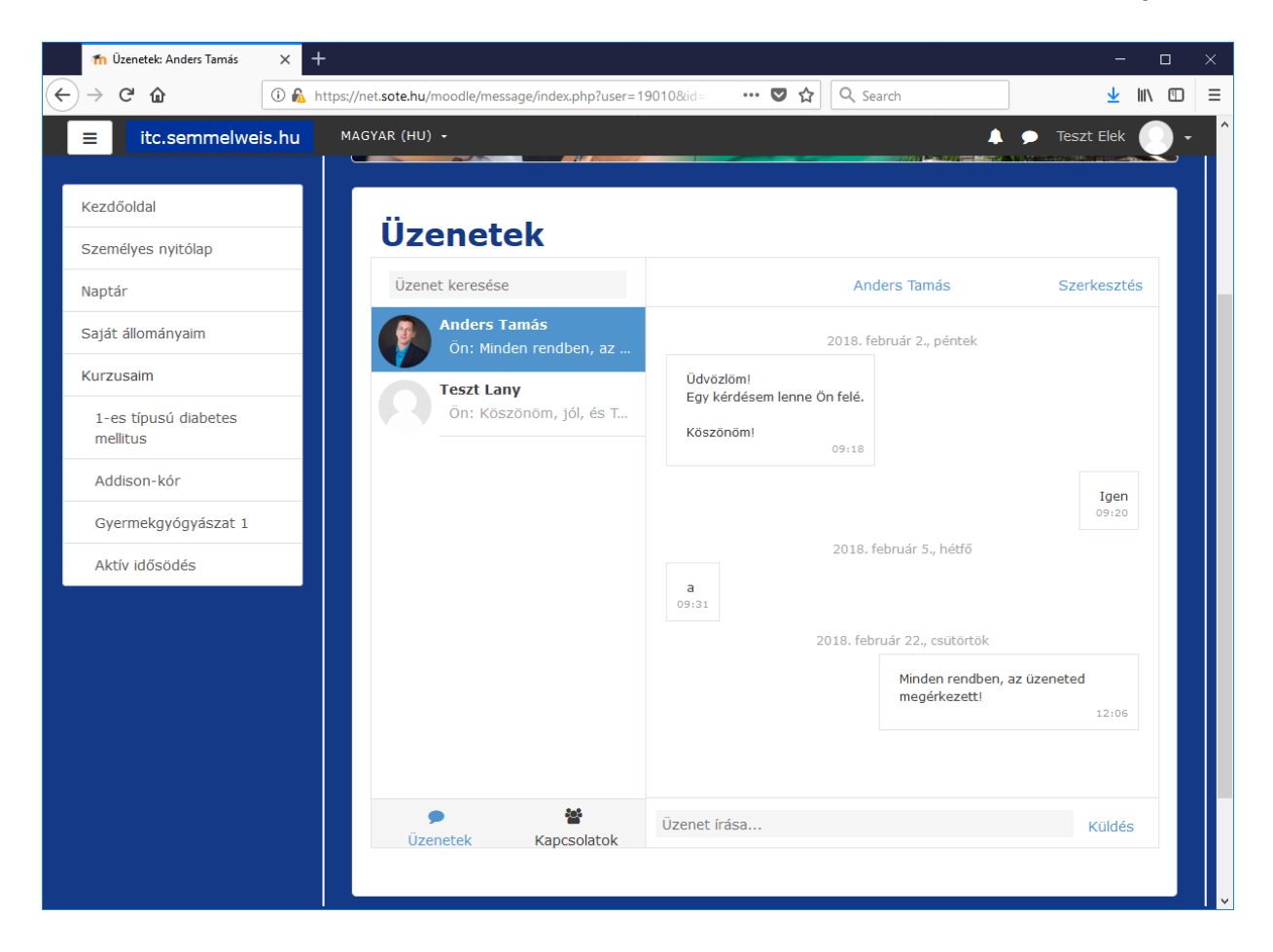

## Kilépés az "Üzenetek" felületről

Az oldalsó menüsorban rákattint arra a menüpontra, ahova vissza szeretne lépni.

| 👘 Üzenetek: Anders Tamás                                                                                                    | × +                                                                                                    | - 🗆 ×             |
|----------------------------------------------------------------------------------------------------|----------------------------------------------------------------------------------------------------|-------------------|
| ← → ♂ ଢ                                                                                                    | ① 🐁 https://net. <b>sote.hu</b> /moodle/message/index.php?user=19010&id= ···· ♥ ✿                                                                                                    | <u>↓</u> III\ 🗊 = |
| <ul> <li>← → C û</li> <li>itc.semmelwe</li> <li>Kezdőoldal</li> <li>Személyes nyitólap</li> <li>Naptár</li> <li>Saját állományaim</li> <li>Kurzusaim</li> <li>1-es típusú diabetes<br/>mellitus</li> <li>Addison-kór</li> <li>Gyermekgyógyászat 1</li> <li>Aktív idősödés</li> </ul> | Image: Normal State Number of State Number of | ⊻ IN ①     ■      |
|                                                                                                    | imegérkezett!       üzenet írása                                                                                                    | 12:06<br>Küldés   |